## How to reformat my Simple Music Player

Reformatting your player completely wipes off all music files so the memory is completely blank.

What you <u>can't</u> do its affect the way the Simple Music Player works by uploading tunes or reformatting; it has its own unique memory which you have no access to, and is physically separate. Consequently if it worked before you reformatted, then it should work again, once we've restored it.

## For Microsoft Windows users

6 items

Power down the player. Plug in your USB cable to the player and computer. Switch the power on and you will get a device found message such as:

| Or it will simply appear in your device list.                                                                                                    | Windows can perform the same action each time you insert a disk or connect a device with this kind of file:                                                                                                    |
|----------------------------------------------------------------------------------------------------|----------------------------------------------------------------------------------------------------|
| Image: Share     Drive Tools     SMPV100 (K:)       Home     Share     View       Manage     Manage       Image: Operation of the state of the state | <ul> <li>Music files</li> <li>What do you want Windows to do?</li> <li>Import Music, Video, and Pictures<br/>using RealPlayer</li> <li>Play<br/>using Creative MediaSource Player</li> <li>Open folder to view files<br/>using Windows Explorer</li> <li>Take no action</li> </ul> |
| ARTHUR100 (F:)<br>SMPV100 (K:)<br>Network                                                                                                    | OK Cancel                                                                                                    |

Either way, you should be able to see a device which appears as SMPV100 (unless you've changed the name) regardless of how it was formatted.

What we now need to do is reformat it with a compatible system. So point to the device and right click. Then select 'Format' from the drop down list. Click, and you will get a pop-up box like this:

|                                        | V100 (F:) |  |
|----------------------------------------|-----------|--|
| Cagacity:                              |           |  |
| 7.39 GB                                |           |  |
| Eile system                            |           |  |
| NTES                                   |           |  |
| Allocation uni                         | it size   |  |
| 4096 bytes                             |           |  |
| Volume Jabel                           |           |  |
| Volume Jabel                           |           |  |
| Volume Jabel<br>SMPV 100               | ions      |  |
| Volume [abel<br>SMPV 100<br>Format gpt | ions      |  |

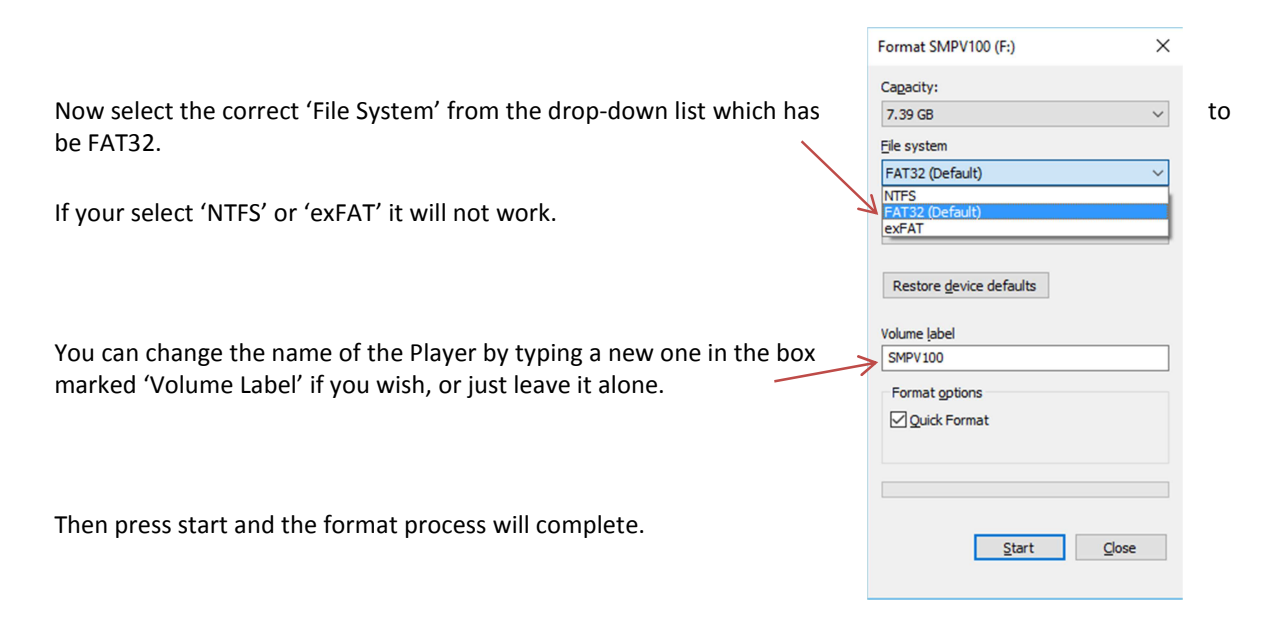

Once done, simply 'drag and drop' or 'cut and paste' your selected files across to the player.

| 🖈 Quick access                                                                                              | Name                                                                                                    | Date modified    | Туре     | Size     |
|----------------------------------------------------------------------------------------------------|----------------------------------------------------------------------------------------------------|------------------|----------|----------|
| 🛄 Desktop 🛛 💉                                                                                               | 🙆 Moon River                                                                                                    | 21/11/2014 10:22 | MP3 File | 2,824 KE |
| 👃 Downloads 🛛 💉                                                                                             | Over the Rainbow                                                                                                    | 21/11/2014 10:22 | MP3 File | 2,884 KE |
| Documents                                                                                                   | Twas The Night Before Christmas                                                                                                    | 05/09/2016 11:47 | MP3 File | 3,284 KE |
| Distance A                                                                                                  | Julie State State | 21/11/2014 10:21 | MP3 File | 3,280 KE |
| Pictures *                                                                                                  | What a Diff'rence a Day Makes                                                                                                    | 21/11/2014 10:22 | MP3 File | 2,580 KE |
| Music                                                                                                    | 🗹 What a Wonderful World                                                                                                    | 21/11/2014 10:21 | MP3 File | 2,405 KE |
| Videos                                                                                                    |                                                                                                    |                  |          |          |
| Videos OneDrive This PC ARTHUR100 (F:)                                                                      |                                                                                                    |                  |          |          |
| <ul> <li>Videos</li> <li>OneDrive</li> <li>This PC</li> <li>ARTHUR100 (F:)</li> <li>SMPV100 (K:)</li> </ul> |                                                                                                    |                  |          |          |

Power down the player. Remove the USB cable to the player and computer. Switch the power on and your tunes should play.

## For Apple iOS MAC users

Power down the player. Plug in your USB cable to the player and computer. Then switch the power on. (You may see a new device called SMPV100 appear on your desktop – you don't need to do anything with it)

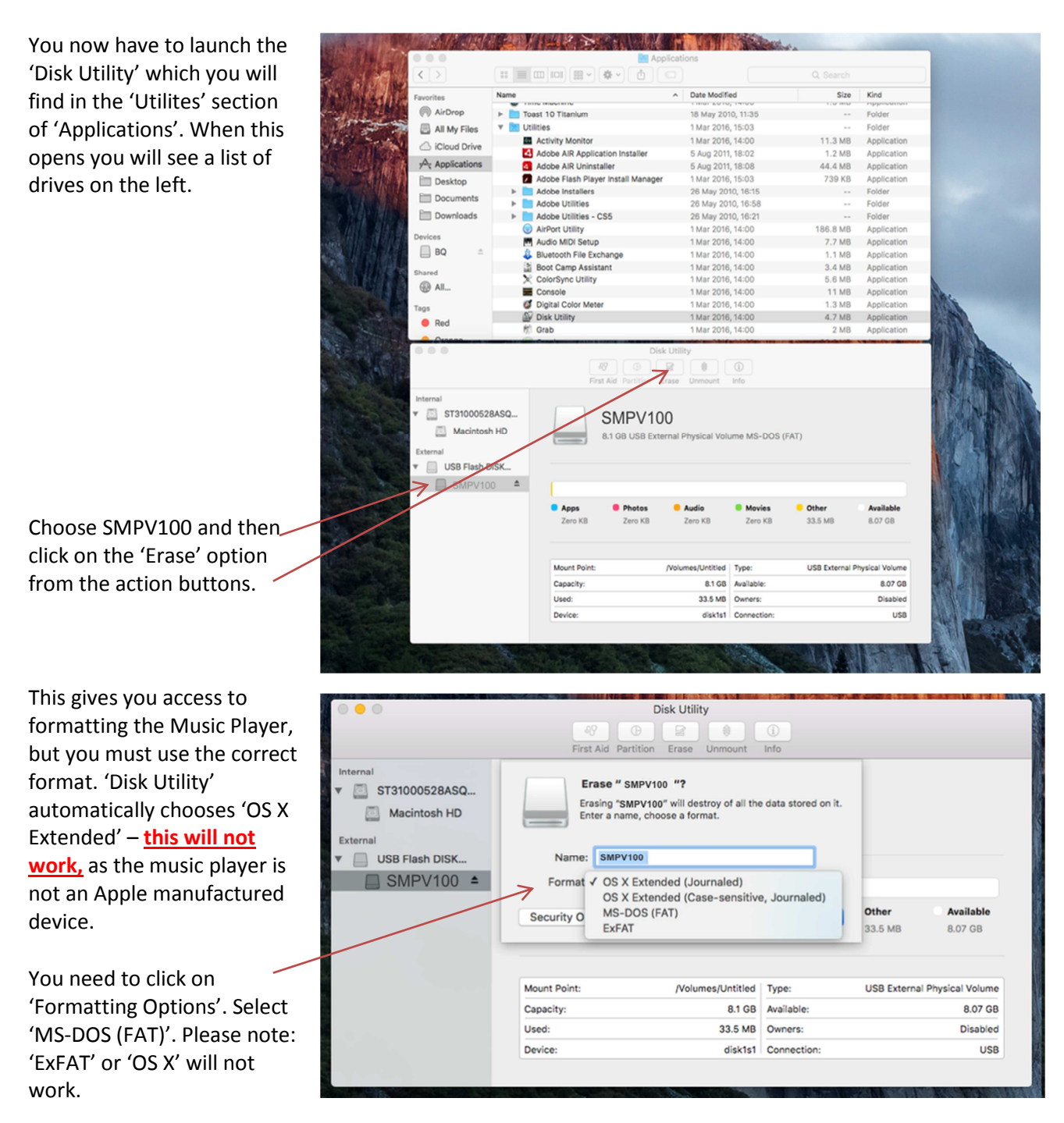

You can change the name of the drive if you wish from SMPV100 – it won't affect anything.

Finally, click on 'Erase'.

Once complete you can copy your files to the SMPV100 device. Power down the player. Remove the USB cable to the player and computer. Switch the power on and your tunes should play.